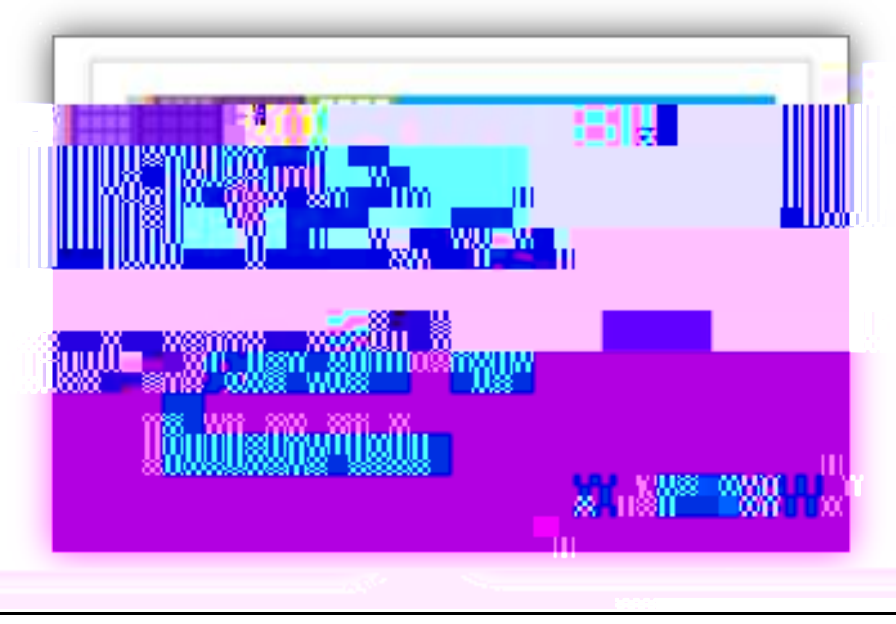

students.dpcdsb.org

https://account.activedirectory.windowsazure.com/PasswordRe set/Register.aspx

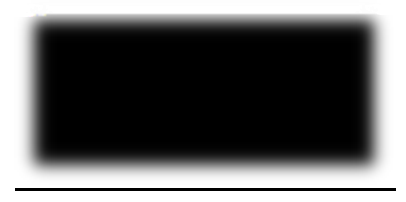

Use this link to go to the web page below:

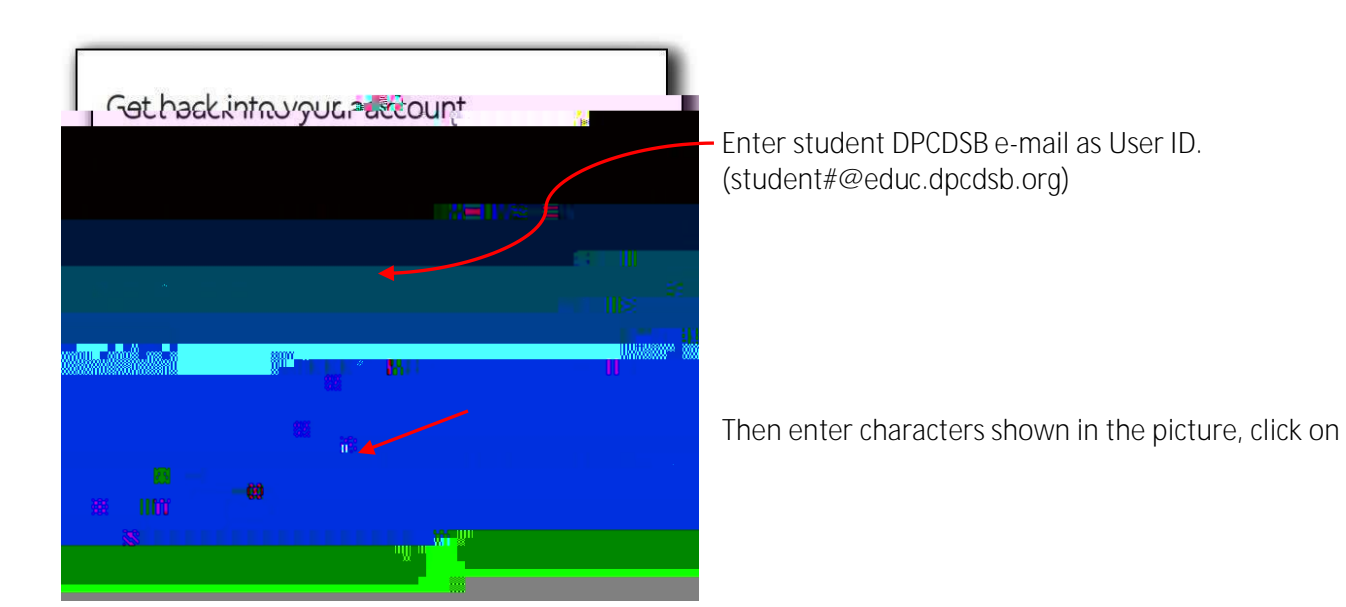

Select Email or Text message to receive a Verification Code.

If student had registered with their personal email, select Email.

Select "Email my alternate email", then click on

If student had registered with their cell phone number, select text message.

On the next screen, enter a new password and then confirm new password1